### Créer un brouillon

- Ajouter les produits à commander fréquemment dans votre panier, en utilisant les outils de recherche ou le module d'ajout rapide.
- Quand tous vos articles à commander fréquemment ont été ajoutés à votre panier, cliquez sur le **Sommaire du panier** dans le coin supérieur droit de l'écran et sur **Voir le panier**.

| Staples []                                 | Rechercher pour tous les besoir           | is de votre entreprise | Q                | O Encre et toner          | c             | Ajout rapide     | O<br>Aide            | ₽ <sup>3</sup><br>Panier |
|--------------------------------------------|-------------------------------------------|------------------------|------------------|---------------------------|---------------|------------------|----------------------|--------------------------|
|                                            | PRODUITS ~ SERVICE                        | S ET SOLUTIONS         | MAROUES V OFF    | RES SPÉCIALES V PUBLICATI | ons 🗸 3 artic | les Numéro de co | mmande: EW           | 187795940                |
| Ajout rapide                               | Re                                        | chercher pour tou      | s les besoins de | votre entreprise          | KC1030        | 76               |                      | 1                        |
| Recherchez des produits par numéro d'artic | <sup>e et ajoutez-</sup> Numéro d'article |                        |                  |                           | MHP10         | 11128            |                      | 1                        |
| Numéro d'article                           | Recherche par nu                          | uméro d'article        | Q                | Voir le pani              | er            |                  | Total de la co<br>70 | mmande :<br>0,82 \$      |
| Recherche par numero d'article Q           | )                                         |                        |                  |                           |               | mmander          | Voir le p            | anier                    |

• Cliquez sur le lien Sauvegarder en brouillon.

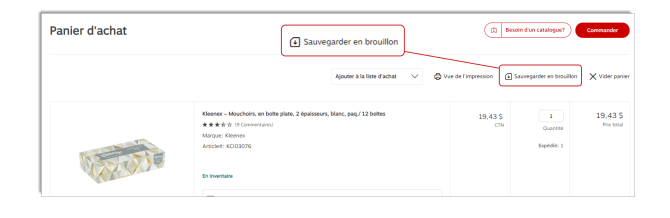

• Cliquez sur l'icône du crayon et renommez le brouillon.

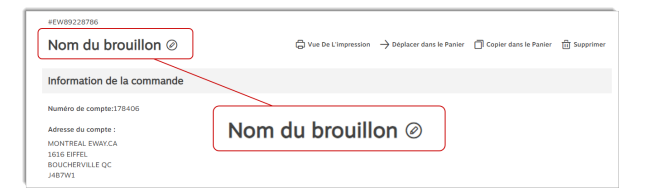

#### Interroger vos brouillons

correspondant.

• À partir du menu **Compte**, survolez l'onglet **Commandes** et sélectionnez l'option **Brouillons**.

• Cliquez sur le numéro de commande rouge pour ouvrir le brouillon

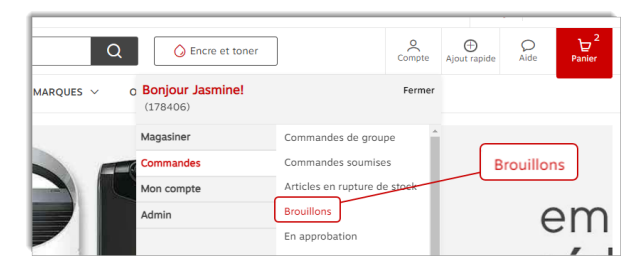

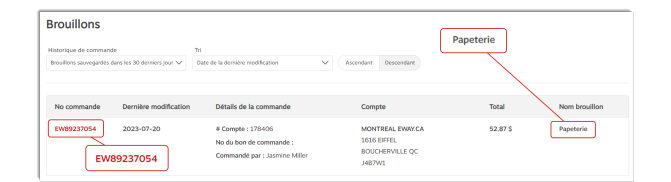

# GESTION DES BROUILLONS (PDF)

#### Imprimer ou envoyer le brouillon par courriel

• Cliquez sur **Vue de l'impression** pour imprimer une copie de votre brouillon ou l'envoyer par courriel.

| #EW89237054                |                                                                                    |
|----------------------------|------------------------------------------------------------------------------------|
| Papeterie Ø                | 🛱 Vue De L'impression 🔿 Déplacer dans le Panier 📋 Copier dans le Panier 📋 Supprime |
| Information de la commande |                                                                                    |
| Numéro de compte:178406    |                                                                                    |
| Adresse du compte :        | 🛱 Vue De L'impression                                                              |
| MONTREAL EWAY.CA           |                                                                                    |
| 1616 EIFFEL                |                                                                                    |
| BOUCHERVILLE QC            |                                                                                    |

- Sélectionnez l'onglet Imprimer et cliquez sur le bouton Imprimer.
- Sélectionnez l'onglet Courriel.
  - Le champ Adresse courriel pourrait déjà afficher votre courriel. Modifiez l'adresse au besoin.
  - Dans le champ Objet, le numéro de commande du brouillon s'affiche déjà, Vous pouvez modifier l'objet au besoin.
  - Vous pouvez entrer un message personnalisé dans la case prévue à cet effet.
  - Cliquez sur le bouton **Envoyer**.

| Imprimer                                                                                                  | Courriel                        |  |  |  |  |
|----------------------------------------------------------------------------------------------------|---------------------------------|--|--|--|--|
| rewee237054<br>Papeterie                                                                                  | Ingelineer Informer in Fronteer |  |  |  |  |
| Information de la commande                                                                                |                                 |  |  |  |  |
| Numéro de comptet:178405<br>Adresse du compte :<br>MONTRAL PONICA<br>1566 FIFEL<br>BOULERPULE QC<br>HARVN | rimer                           |  |  |  |  |

| Imprimer                                                                                                    |                                       | Courriel                     |
|----------------------------------------------------------------------------------------------------|---------------------------------------|------------------------------|
| Envoyer un courriei de cette version imprimable<br>(pour inclure plusieurs destinataires, séparez les adresses avec un | a                                     | Envoyer Farmer la fentos     |
| Adresse courriel                                                                                                    | Objet                                 |                              |
| cinthia.savard@staples.ca                                                                                              | Staples Professionnel : Copie imprima | Ible du brouillon EW89237054 |
| Message                                                                                                    |                                       |                              |
| Vous pouvez inclure un messago dans votre courriel en l'extrant ici                                                    | Envo                                  | yer                          |

#### Remplacer le contenu de votre panier par un brouillon

• À partir d'un brouillon en interrogation, cliquez sur le lien **Déplacer dans le Panier**.

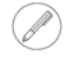

Le brouillon est automatiquement supprimé.

Le sous-compte d u brouillon aura préséance sur le sous-compte du panier en cours.

| #EW89237054                |                                                                                     |
|----------------------------|-------------------------------------------------------------------------------------|
| Papeterie Ø                | ⇔ Vue De L'impression → Déplacer dans le Panier 🗍 Copier dans le Panier 📋 Supprimer |
| Information de la commande |                                                                                     |
| Numéro de compte:178406    |                                                                                     |
| Adresse du compte :        | → Déplacer dans le Panier                                                           |
| MONTREAL EWAY,CA           |                                                                                     |
| 1616 EIFFEL                |                                                                                     |
| J487W1                     |                                                                                     |

Les produits du panier en cours sont remplacés par celui du brouillon.

Si votre panier contient déjà des produits, les articles dans le

## Ajouter les produits du brouillon au panier

• À partir d'un brouillon en interrogation, cliquez sur le lien **Copier dans le Panier**.

brouillon s'ajouteront aux autres.

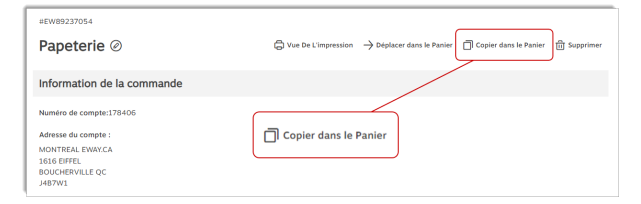

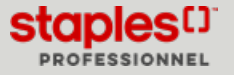

### Supprimer un brouillon

• À partir d'un brouillon en interrogation, cliquez sur le lien Supprimer.

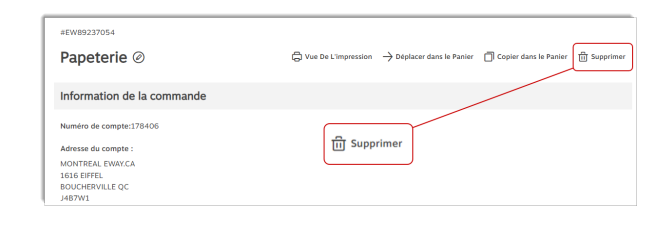

#### Modifier un brouillon

• À partir d'un brouillon en interrogation, cliquez sur **Copier dans le panier**.

| #EW89237054                |                                                                         |
|----------------------------|-------------------------------------------------------------------------|
| Papeterie Ø                | G Vue De L'impression → Déplacer dans le Panier ☐ Copier dans le Panier |
| Information de la commande |                                                                         |
| Numéro de compte:178405    |                                                                         |
| Adresse du compte :        | Copier dans le Panier                                                   |
| MONTREAL EWAY.CA           |                                                                         |
| 1616 EIFFEL                |                                                                         |
| BOUCHERVILLE QC            |                                                                         |

- Effectuez les changements requis.
- Cliquez sur Sauvegarder en brouillon.

| Panier d'achat | 🛈 Sau                                                                                                    | vegarder en brouillon        | (A                    | Besoin d'un catalogue?         | Communder              |
|----------------|----------------------------------------------------------------------------------------------------|------------------------------|-----------------------|--------------------------------|------------------------|
|                |                                                                                                    | Ajouter à la liste d'achat   | 🖨 Vue de l'impression | Sauvegarder en brouillo        | n X Vider panier       |
|                | Kleenex – Mouchoirs, en boite plate, 2 épaiss<br>***** * fr († Stammertaines)<br>Marque: Kleenex<br>Aersclent: KLIQ3076 | eurs, blanc. pag./ 12 boltes | 19,43<br>C            | \$ 1<br>Quantité<br>Expédie: 1 | 19,43 \$<br>Prix total |
| ALL ALL        | En inventaire                                                                                                    |                              |                       |                                |                        |

Page: 3

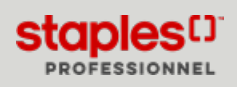